## how do I authorise a SARS eFiling payment request?

## Banking app

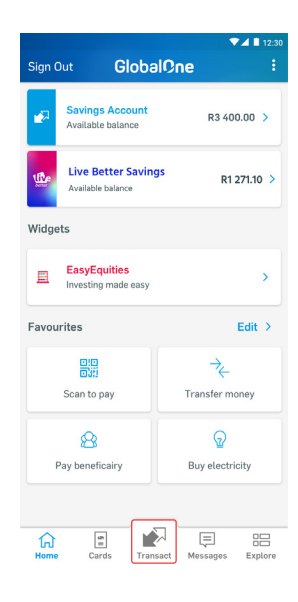

1. Sign in on the banking app and tap **Transact** 

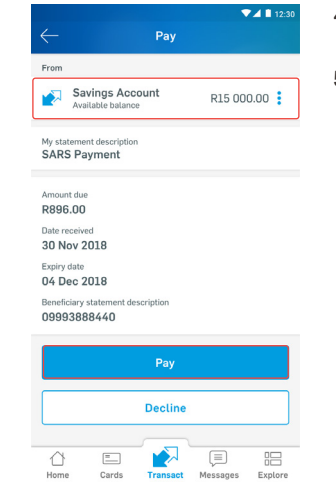

- 4. Choose which account to make the payment from
- 5. Tap **Pay**

|     |                        | ▼⊿ 🖬 12:30 |
|-----|------------------------|------------|
|     | Transact               |            |
| 8   | Pay beneficiary        | >          |
| Ø   | Buy prepaid mobile     | >          |
| ନ୍ଦ | Buy electricity        | >          |
| ≁   | Transfer money         | >          |
| 5   | Recurring/Future-dated | >          |
| Ø,  | Send cash              | >          |
|     | Debit orders           | >          |
|     | SARS eFiling           | >          |
| Hom | e Cards Transact Messa | ) 🔡        |

2. Choose **SARS eFiling** from the menu

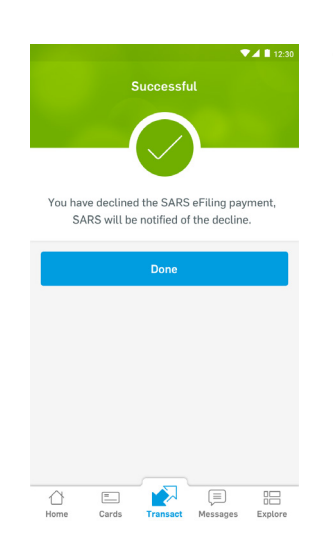

6. Once the payment is successful, SARS is automatically notified

|                             | SARS eFiling        | ▼⊿ ∎ 12:30<br>History |   |
|-----------------------------|---------------------|-----------------------|---|
| Outstanding p               | ayments             |                       |   |
| SARSEFOC<br>Expiry date: 15 | 9992883<br>Nov 2018 | R896.00               | > |
| SARSEFOC<br>Expiry date: 15 | 9995674<br>Dec 2018 | R126.54               | > |

 Choose the payment request/outstanding payment you want to approve

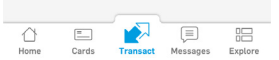